Pour créer un contact, il faut aller dans l'onglet contact, puis cliquer sur "Nouveau contact".

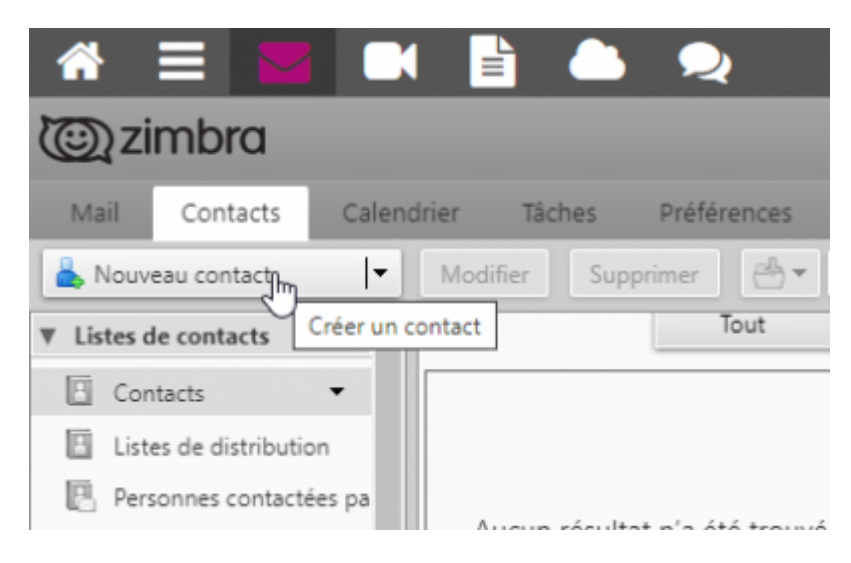

La fiche apparaît, il suffit de remplir les champs.

| * ≡            | 📕 🛤 🖹 🌰 🔍                                 |                                                          |
|----------------|-------------------------------------------|----------------------------------------------------------|
| () zimbr       | a                                         |                                                          |
| Mail Cont      | acts Calendrier Täches Préférences Open D | rive Contact                                             |
| Enregistrer J  | tender 🗃 Suppliner 🖉 •                    |                                                          |
|                | <aucun nom=""></aucun>                    | Envegistrer zous : Non, Prénom •<br>Endroit : 🛄 Contacts |
|                | Fonction<br>Sociilii                      | C Implacement                                            |
| Advesse mail : | Advesse real                              | •                                                        |
| Téléphone :    | 7/L                                       | Tel. mobile 🔹 💠                                          |
| Messengers     |                                           | 304P9 • •                                                |
| Adresse :      | Rat                                       | Prive •                                                  |
|                | Ville Département/Rés Cade postal         |                                                          |
|                | Poys/Région                               |                                                          |
| URL            | URL                                       | Prist •                                                  |
| Autre :        | Dote 🗖 -                                  | Anniversaire · +                                         |
| Commentaires : | Remarques                                 |                                                          |

Pour l'option **enregistrer-sous**, choisissez le format Prénom Société, ou un autre format si vous le voulez.

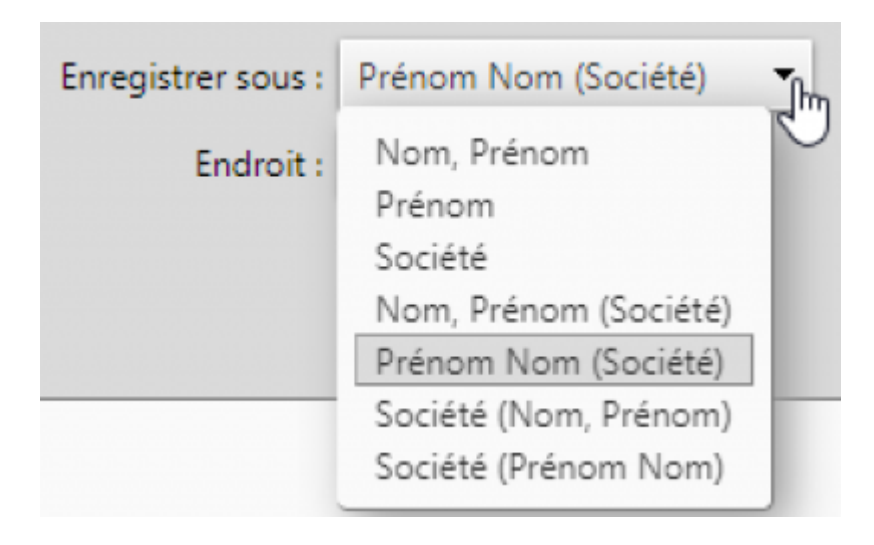

Dans l'option **endroit** se trouve les differents carnets et vous pouvez en créer d'autres, c'est le dossier où on range les fiches contacts,

choisissez le dossier où vous voulez enregistrer votre contact.

| Enregistrer sous : | Prénom Nom (Société) 🔹 |
|--------------------|------------------------|
| Endroit :          | 🖪 п                    |
|                    | Emplacement            |
|                    |                        |

N'oubliez pas d'**Enregistrer** en haut à gauche.

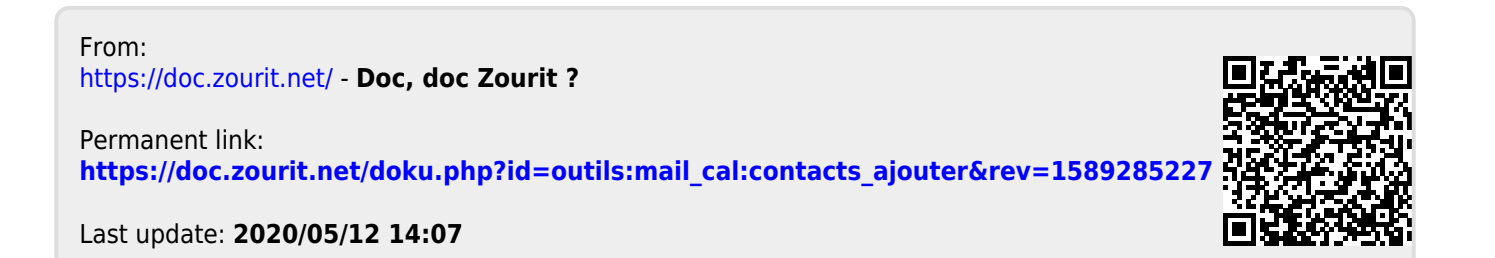